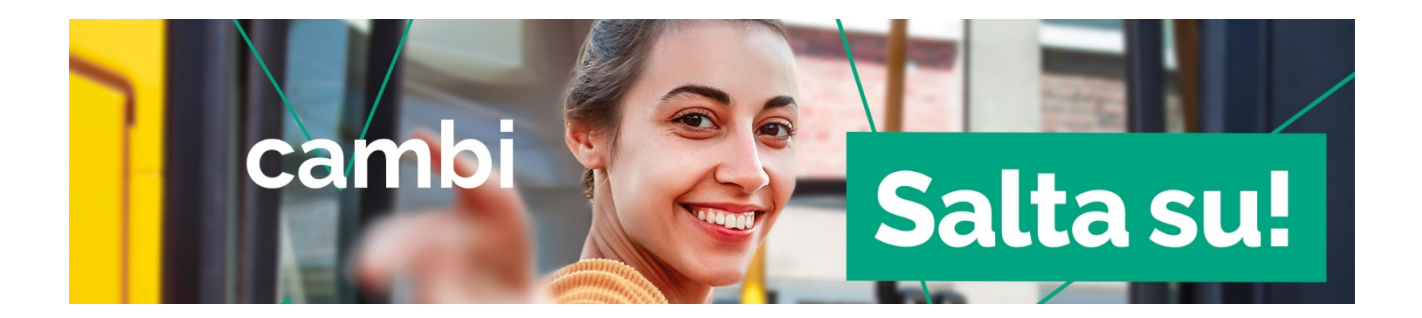

## Entra con Spid nel sito <u>https://salta-su.it/</u>: troverai le tue richieste

| 芭 22/09/2022 16:49 | Confermata                   |
|--------------------|------------------------------|
| Francesca Rossi    |                              |
|                    | 🛓 Scarica pdf 🛛 🖉 Modifica 🗊 |

## Clicca sul pulsante "modifica"

| RICHIESTA #258            |                                                     |
|---------------------------|-----------------------------------------------------|
| <b>世</b> 22/09/2022 16:49 | Confermata                                          |
| Francesca Rossi           |                                                     |
|                           | Scarica pdf                                         |
|                           | È possibile modificare la richiesta una volta sola. |

Seleziona il motivo della richiesta di cambio e compila la richiesta seguendo la procedura guidata

|           |                 | Modifica                              |                         |
|-----------|-----------------|---------------------------------------|-------------------------|
|           | È possibile mod | dificare la richiesta una volta sola. | niesta di abbonamento?  |
| Cambio re | esidenza        | Cambio scuola                         | Cambio percorso / azien |
|           |                 | Annulla                               |                         |

Al termine dell'inserimento riceverai via mail un file pdf contenente un avviso che potrà essere di:

- **abbonamento non variato**. Ricevi questo avviso se il cambio non era necessario, perché il tuo abbonamento include già ciò che hai richiesto. Puoi quindi continuare ad utilizzare l'abbonamento già in tuo possesso;
- **abbonamento cambiato.** In questo caso devi seguire le istruzioni, presenti sullo stesso pdf, su come ottenere il nuovo abbonamento.